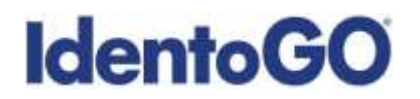

## **Universal Enrollment Platform Overview**

### **Oklahoma Non-Resident Processing Instructions**

### Card Scan and Out-of State Livescan Procedures

For those applicants residing outside of Oklahoma or physically unable to visit an IdentoGo location, Cardscan processing is available. In order to complete the process, applicants must complete the following steps.

- Pre-enroll for cardscan submission at <u>https://ok.ibtfingerprint.com/</u>. All processing fees will be collected during the pre-enrollment process. A pre-enrollment confirmation page will be provided once registration is complete.
- 2. Print and sign the completed pre-enrollment confirmation page, which includes the barcode printed on the top right of the page.
- 3. Obtain fingerprints on FBI (FD-258) fingerprint card and complete personal information fields on fingerprint card. Please note that the fingerprint card must be signed by the applicant or it will not be processed.
- 4. Mail the signed pre-enrollment confirmation page and the completed fingerprint card to the mailing address provided by your agency or during the pre-enrollment process. Please note that the pre-enrollment confirmation page containing the barcode must be signed by the applicant or it will be returned for correction. For further instructions, each applicant should contact their employer or agency contacts for those details.

Please review the following pages for more detailed instructions regarding the Universal Enrollment Platform Pre-Enrollment process for non-resident cardscan. For an alternate process, we also offer out-of-state livescan processing at select locations throughout the United States. Please see Section 2 for further details.

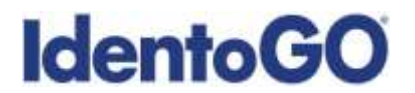

## **Section 1 - Directions for Fingerprint Cardscan Processing**

Please Note: Pre-enrollment and pre-payment is REQUIRED for ALL Fingerprint Card submissions.

1. Visit <u>https://ok.ibtfingerprint.com/</u> and select the "Mail In Your Fingerprint Card" option. Enter your 6-character Service Code assigned to the agency you plan to submit prints for, then click the **GO** button.

|                                                                                                    | Fingerprint                                                                                                    | ing & Enrollme                                                                                                    | ent Services                                                                                                    |                                                                                                    |
|----------------------------------------------------------------------------------------------------|----------------------------------------------------------------------------------------------------|----------------------------------------------------------------------------------------------------|----------------------------------------------------------------------------------------------------|----------------------------------------------------------------------------------------------------|
|                                                                                                    | For Liomaing, Certi                                                                                                    | fication or Employment requi                                                                                                    | rememe in Oklahoma                                                                                                    |                                                                                                    |
| In the capital features the                                                                                                    | Und all their logistic processors for the                                                                                                    | Happanettalli. The field technic an em                                                                                                    | al of a coefficients contract place                                                                                                    | Automation is complete<br>Fair Programming Streamings                                                                                                    |
| (). And Terminal<br>priority of digital<br>provides and pro-<br>provides and pro-<br>served the digital distance<br>of the digital distance<br>of the digital distance | Line Roars<br>To represe to Apple<br>Requesting service at or<br>and of search (strengt))<br>mentioned service (strengt)<br>and the search (strengt)) | To suggest to same particle<br>from the same state of the<br>formula the state state of the<br>soften to allow forgenerate<br>orders to allow forgenerate<br>orders to state of the<br>particular to make the<br>other soften as the<br>state soften as the soften as the<br>state soften as the soften as the<br>state soften as the soften as the<br>state soften as the soften as the<br>state soften as the soften as the<br>state soften as the soften as the<br>state soften as the soften as the<br>soften as the soften as the soften as the<br>state soften as the soften as the soften as the<br>soften as the soften as the soften as the<br>soften as the soften as the soften as the soften as the<br>soften as the soften as the soften as the soften as the<br>soften as the soften as the soften as the soften as the<br>soften as the soften as the soften as the soften as the<br>soften as the soften as the soften as the soften as the<br>soften as the soften as the soften as the soften as the<br>soften as the soften as the soften as the soften as the soften as the<br>soften as the soften as the soften as the soften as the soften as the<br>soften as the soften as the soften as the soften as the soften as the<br>soften as the soften as the soften as the soften as the soften as the<br>soften as the soften as the soften as the soften as th                                                                                                    | To final up residuals to or-<br>restore your appointment,<br>proves chemical you of the<br>basis chemical you of the<br>basis of the state of the state<br>means | To scheduling your value of<br>applicationsets, and send for<br>biology your registrateday.<br>Presents interact and the<br>basiss evaluated to increase your<br>sends. |
| Augusto for or<br>Have Instat<br>Pergeramiting<br>Services                                                                                                    | Register for Hall of                                                                                                    | Applied and the test<br>digital particular and affects to the<br>the spectrum.<br>Applied 100<br>Applied 100<br>Applied 1 | (particular)                                                                                                    | Transaction CONCLUS<br>Transaction Concern<br>Handard (1974)                                                                                                    |

If you have **not yet** been provided a Service Code by the requesting agency, follow the link labeled "Don't know your Service Code? Click Here" to select from a list of agency names or use the agency ORI or contact your agency for assistance.

| IdentoGO |                                                  | English English     |
|----------|--------------------------------------------------|---------------------|
| Oklahoma |                                                  | Application Details |
|          | a gantary da """"""""""""""""""""""""""""""""""" |                     |

Please note: Not all agency ORI's may be available with this look up tool.

Please check with your agency, contributor, employer, or licensing administrator for specific information about Service Codes.

# **IdentoGO**

2. The next few screens will collect essential information such as name, date of birth, address, etc. You will need to complete all required information. Once complete, a screen will appear that you will use to verify your registration information and the agency that you are submitting the results to, and ask you to confirm the information before moving on to payment.

| Oklahoma Applicant Information                                                                                                    | IdentoGO                                                                                                    | Evening Experie                                           |
|----------------------------------------------------------------------------------------------------|----------------------------------------------------------------------------------------------------|-----------------------------------------------------------|
|                                                                                                    | Oklahoma                                                                                                    | Applicant Information                                     |
| PPU_CENT NAME         PPU_CENT NAME         PPU_CENT NAME <td< th=""><th>Anny coulded with an " are required it and assignments will appear to the spir of any fact that has an over. Shis on the exclamation could be a di</th><th>statylie of the star</th></td<>                                                                                                    | Anny coulded with an " are required it and assignments will appear to the spir of any fact that has an over. Shis on the exclamation could be a di                                                                                                    | statylie of the star                                      |
| print Not yours     APPULGANT ALASS UN RANCED HARE     Print     Print     Print     Print     Print     Print     Print     Print     Print     Print     Print     Print     Print     Print     Print     Print     Print     Print     Print     Print     Print     Print        Print                                                                                                    | 4PPUCANT NAME                                                                                                    |                                                           |
| APPC call and any other and any other any other any other  | pode Retroem ' adde same and a design ' adde                                                                                                    |                                                           |
| Profest And And And And And And And And And And                                                                                                    | APPLICANT ALIAS UR MAIDEN NAME                                                                                                    |                                                           |
| ALL CONST         AVEL ACCORSE         Average       and average         average       average         average       average                                                                                                    | Profile Information Information Information Information                                                                                                    |                                                           |
| MOVE ADDRESS       Image: status: status: statu                                        | A statute and a                                                                                                    |                                                           |
| Advance determine where the state of the state of th      | NOME ADDRESH                                                                                                    |                                                           |
| memory     Mark 1 Landers     Market 1 Landers       MEXANDOL SUF-CLAURERSCH     Market 1 Landers     Market 1 Landers       MEXANDOL SUF-CLAURERSCH     Market 1 Landersche und der Baltersche Landersche und der Baltersche Landersche und der Baltersche Landersche und der Baltersche Landersche und der Baltersche Landersche Landersche                                                                                                    | taria." Alute statute ad imple                                                                                                    |                                                           |
| Interact States       *       *         ANTHENDS CP-CONVERCE!       *       *         Process convergences and income phone readers. The phone readers will be reader to compare you is the final reader to compare you is and income to be reader to compare to be reader to compare to be reader. We do not wall on observe to state poor phone wanderse         exact       *       *         exact       *       *         exact       *       *                                                                                                    | and the second second sec |                                                           |
| EVENUES OF CONTRACT  Prevent movempetities a subject traper previous a subject traper previous and the statement of the statement of the       | Termed Elates + +                                                                                                    |                                                           |
| Prese summer processes and to control phone wandow the phone wandow will be protected to these to the phone states are even to communicate regarding your spatialized. We do not sell or states your phone wandow                                                                                                    | WETHODS OF CONTRACT                                                                                                    |                                                           |
| profession services and the service service service services and the service service services and the service service services services and the service service services services servi | Planta tensor provide a solid control phone market. The phone market will be another comparison to the solid form in important informations around its communicate regarding year against<br>solide 1 years a phone trage ' provid 2 provid 2 trage.                                                                                                    | transf. Mix do not will of allows giver photon would be a |
| Naparaj inagra angle                                                                                                    | (Pre-see and ) + (restances + + )                                                                                                    |                                                           |
|                                                                                                    | and websited                                                                                                    |                                                           |
|                                                                                                    | policid units rated - policies and the - model to be addressed on -                                                                                                    |                                                           |
|                                                                                                    |                                                                                                    |                                                           |
|                                                                                                    | APPLICANT DEBODRAPHIC DATA                                                                                                    |                                                           |

3. An Information Vefirication screen will come up once complete. Once verified, click the "Go" button in the corner to move to the payment screen.

| IdentoGO                                                                                                    |                                                                                                    | tuglist Description           |
|----------------------------------------------------------------------------------------------------|----------------------------------------------------------------------------------------------------|-------------------------------|
| Oklahoma                                                                                                    |                                                                                                    | Information Verification      |
|                                                                                                    | YOUR REGISTRATION IS NOT YET COMPLETE<br>Plagae review of of the tologing introduce. If any of the internation is became,<br>panels make charges by discreting the charge butter risk to seen sension-laber. |                               |
|                                                                                                    |                                                                                                    | PALL AVERATES APPEARS COMPLET |
|                                                                                                    |                                                                                                    |                               |
| Reproved reserve<br>Instances from a difference<br>of the standard<br>Instances of the standard<br>Representation and standard<br>Reserved and standard<br>Reserved and standard                                                                                                    |                                                                                                    |                               |
| APPUCANT DETAILS                                                                                                    |                                                                                                    |                               |
| newson<br>Amor G. Funan<br>Russes and anne<br>Ul Vielen (Bauer<br>Annen, (Ba. 2019)<br>Allenne (Bauer<br>Annen (Bauer)<br>2014 Annen (Bauer)<br>2014 An |                                                                                                    |                               |
| ini ng tao ng<br>manggal<br>tato ku                                                                                                    |                                                                                                    |                               |

# **IdentoGO**

4. Pay for your service using an Authorization Code, eCheck, Credit Card or Billing Account. If the Service is Auto-Billed to your Agency, payment will not be required.

| IdentoGO                                                                                                    | Contract Longer    |
|----------------------------------------------------------------------------------------------------|--------------------|
| Oklahoma                                                                                                    | Payment Collection |
| Vour Indaria 100 (20, Please obsense a Layreet thatfood bakes Pay bake face Coupled Layr Couple Layr Couple Layr C |                    |

5. Once you have submitted your payment, you will be directed to the final registration page. You will need to print this page and complete sections 2 and 3 and submit this page along with your fingerprint card for processing. If paying by e-Check or Credit Card, you MUST complete the ePayment by clicking on the US Bank ePay link in order for your cards to be processed when recieved. An example of the final screen is shown below.

| IdentoGO |                                                                                                    |                                                                                                    | Figure Court                 |
|----------|----------------------------------------------------------------------------------------------------|----------------------------------------------------------------------------------------------------|------------------------------|
| Oklahoma |                                                                                                    |                                                                                                    | Registration Almost Complete |
|          |                                                                                                    | ngalan .                                                                                                    | 15                           |
|          | VIDI AND REQUIRED TO PROVIDE AND                                                                                                    | NAME. THEN EXCELLED AND A THE PARTY CARDING AND A DAMAGE                                                                                                   |                              |
|          |                                                                                                    |                                                                                                    |                              |
|          | Citizen Pro                                                                                                    | 40.000                                                                                                    |                              |
|          | Same Citize                                                                                                    |                                                                                                    |                              |
|          | Designation.                                                                                                    |                                                                                                    |                              |
|          |                                                                                                    |                                                                                                    |                              |
|          |                                                                                                    |                                                                                                    |                              |
|          |                                                                                                    |                                                                                                    |                              |
|          | 6 of Sector                                                                                                    | And the second second second second                                                                                                    |                              |
|          |                                                                                                    |                                                                                                    |                              |
|          | Nugrot N                                                                                                    | of 1 Mys. care hypercell and which to provide a                                                                                                    |                              |
|          |                                                                                                    | TTUR FATHERT LIDING DE BANK E-PAT                                                                                                    |                              |
|          |                                                                                                    | Contract of the Long of                                                                                                    |                              |
|          | Date of the Address of the Address o |                                                                                                    |                              |
|          | STRUCTULE AND ADDRESS BY A DESCRIPTION                                                                                                    |                                                                                                    |                              |
|          | To signing the administra 4 merits preservings the                                                                                                    | I sould be be obtained and section of the Supposite on our of the                                                                                          |                              |
|          | other production of the second second                                                                                                    |                                                                                                    |                              |
|          | <ol> <li>Lemmanup &amp; M. and Antonio M. A. Tagana and A. Sangarana and an<br/>Oracitypic and the University Statement Structure in Transmission Statement<br/>partners in our debuild, particular in 21 (200). Speciment '55, 2011</li> </ol>                                                                                                    | Receiption and the Department determines control of the Trade Burlow P<br>in protect of memory percentances that we obtain second basis, first ray,<br>St. |                              |
|          | A setting and the last setting of the second of                                                                                                    | to desire the density is because of the best of ball is the ball                                                                                           |                              |
|          | (scilling) per other then live at over the science for                                                                                                    | and ad press to be being out that are to be made table on and it be                                                                                        |                              |
|          | <ul> <li>Section (1995) consistent of an analysis of a section<br/>condition of 4.9 being section consignition.</li> </ul>                                                                                                    | at a to be a residue to sprease strates granted with its tree and                                                                                          |                              |
|          | Tex Carlo - Discounts                                                                                                    |                                                                                                    |                              |
|          | sectors and contract where the                                                                                                    |                                                                                                    |                              |
|          | Parameters International Parameters                                                                                                    | or verificilitation from                                                                                                    |                              |
|          | To sprog the american's interesting with the second second | COURT & ML CORDS AN ONDER & N. Toppens in par of ML                                                                                                    |                              |
|          | I strengt and estimate the in figuratio of an                                                                                                    | renter quick for fequeral stations, concerns in the future large of                                                                                        |                              |
|          | animal in our direct, partners in the Second State                                                                                                    | Provide a constant property and the property space and a pro-                                                                                              |                              |
|          | - second provide the class with a beautistic.                                                                                                    | statings for increase a consistence it is, must up that a Tay 12 17                                                                                        |                              |
|          | called an about the said states for                                                                                                    | and an analytic field in the second later of the second later descent in the                                                                               |                              |
|          | Salahing (sig - or - sint - an an analog in to making<br>until time di Antoniana di Antoniana                                                                                                    | e n'n prie al a châther fê, sprinse rêdeskri generaaf sê he prie se                                                                                        |                              |
|          | n                                                                                                    | in .                                                                                                    |                              |
|          | The first a manufacture present advance                                                                                                    | ÷                                                                                                    |                              |
|          | Constitution Las for some                                                                                                    | interaction of the Interaction                                                                                                    |                              |
|          |                                                                                                    |                                                                                                    |                              |
|          | Raw Series                                                                                                    | district Mary 1                                                                                                    |                              |
|          | 24-16-8 BU 20086-01                                                                                                    |                                                                                                    |                              |
|          | 1. The print damping on the language and a second second s | in presentation of the second biogeneous                                                                                                    |                              |
|          | 8100. You work anyty under to majorit and call<br>read in particularly elected to an outcomer Provid<br>Why adjustment                                                                                                    | e couste a la fagorit con l'anno com sont acori, colta o<br>prime contratori pola la facto col critera quarte por                                          |                              |
|          | - 04                                                                                                    | CONTRACTOR CONTRACT                                                                                                    |                              |
|          | 88.0                                                                                                    | ACTIVITATION AND AND AND                                                                                                    |                              |

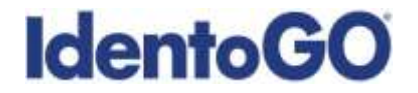

### Section 2 - Directions for Out-of-State Livescan Processing

1. Visit <u>https://ok.ibtfingerprint.com</u> and select the "Out-of-State Digital Fingerprinting Service (Live Scan)" option. Enter your 6-character Service Code assigned to the agency you plan to submit prints for, then click the **GO** button.

| IdentoGO |                                                                                                    |                                                                                                    |                                                                                                    |                                                                                                    |                                                                                                    | English Double |
|----------|----------------------------------------------------------------------------------------------------|----------------------------------------------------------------------------------------------------|----------------------------------------------------------------------------------------------------|----------------------------------------------------------------------------------------------------|----------------------------------------------------------------------------------------------------|----------------|
| Oklahoma |                                                                                                    |                                                                                                    |                                                                                                    |                                                                                                    |                                                                                                    |                |
|          | Compared Visio Insul                                                                                                    | Fingerprin<br>Fer Ucersing, Car                                                                                                    | ting & Enrollm<br>Meaton of Englayment regi                                                                                                    | ent Services                                                                                                    | Ngelulior II Jonghie                                                                                                    |                |
|          | An officer compared for the compared for the compared for | List of Heat Organ<br>Programming Services<br>List & Scotter<br>Based on the Article of the<br>organization of the Article of the<br>organization of the Article of the<br>organization of the Article of the<br>Article of the Article of the<br>Article of the<br>Article of the<br>Article of th | The set of the Angelegited<br>Card<br>The Set of the Set of the Set of the Set<br>of the Set of the Set of the Set of the Set<br>of the Set of the Set of the Set of the Set<br>of the Set of the Set of the Set of the Set<br>of the Set of the Set of the Set of the Set<br>of the Set of the Set of the Set of the Set of the Set<br>of the Set of the Set of the Set of the Set of the Set of the Set of the<br>Set of the Set of the Set of t | To construir at Change<br>at Change Vegotimmet<br>To see you cathologic at<br>see you cathologic see of the<br>second second second second<br>test of the second second second<br>test of the second second second<br>test of the second second second<br>test of the second second second second<br>test of the second second seco | Par Pagarpar Hageran<br>Tarana<br>Tarana<br>Tarana<br>Mananaka yan baka<br>Mananaka yan baka<br>Mananaka Manana<br>Mananaka Manana<br>Mananaka Manana<br>Mananaka Manana |                |

If you have **not yet** been provided a Service Code by the requesting agency, follow the link labeled "Don't Know Your Service Code? Click Here" to select from a list of agency names or use the agency ORI or contact your agency for assistance.

| IdentoGO | Electrical<br>English Frankel |
|----------|-------------------------------|
| Oklahoma | Application Details           |
|          |                               |

Please note: Not all agency ORI's may be available with this look up tool.

Please check with your agency, contributor, employer, or licensing administrator for specific information about Service Codes.

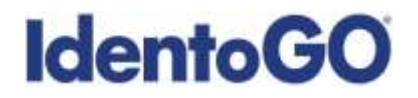

2. The next screen will let you enter your zip-code to locate the closest enrollment center to you for Out-of-State fingerprinting. Enter your zip-code, and select the preferred location.

| Oklahoma | Appointment Details |
|----------|---------------------|
| Onanoma  | Appointment betain  |

If there is not a site nearby, or you would prefer to send your cards in the mail, there is an option to select "Send Fingerprint Cards via Mail" at the top of the screen which will redirect you to the hard card processing steps.

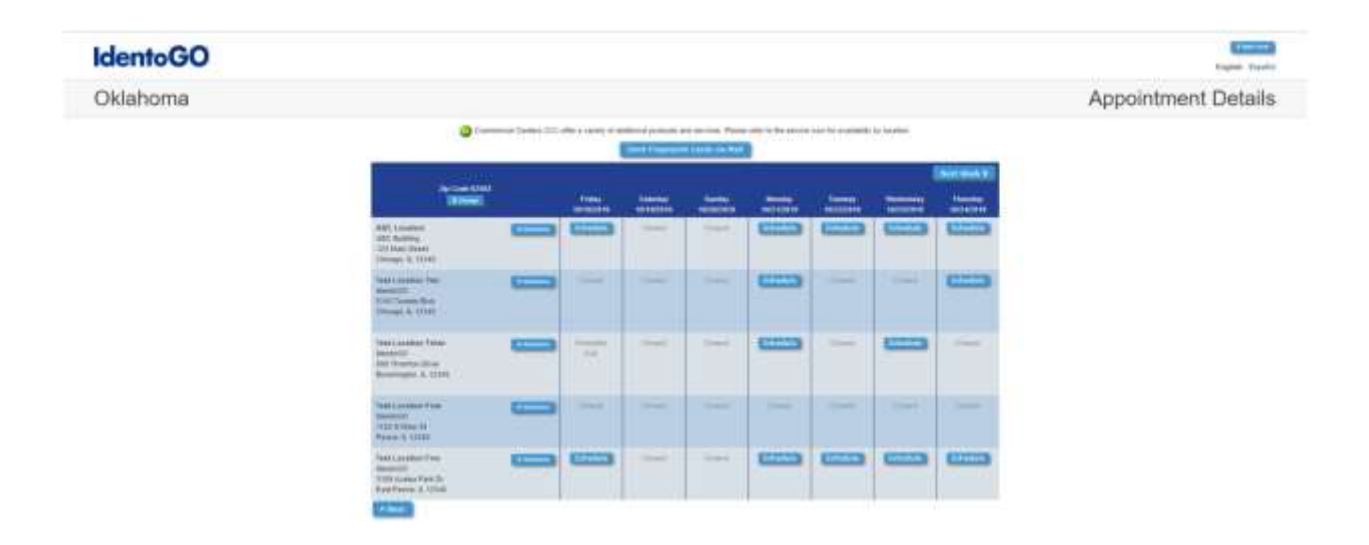

If you choose an Enrollment Center, you will then select a date and time for your appointment. Once you have selected your appointment details, you will then be routed to an information collection page. Please note that there is an additional fee for utilizing the Out-of-State LiveScan submission process.

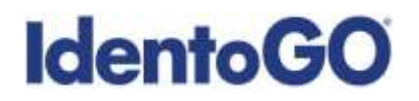

3. The next few screens will collect essential information such as name, date of birth, etc. You will need to complete the required information to progress.

| dentoGO                                                                                                    |                                  |                                        |                                                                              | Example Frank                                                                             |
|----------------------------------------------------------------------------------------------------|----------------------------------|----------------------------------------|------------------------------------------------------------------------------|-------------------------------------------------------------------------------------------|
| Oklahoma                                                                                                    |                                  |                                        |                                                                              | Applicant Information                                                                     |
|                                                                                                    |                                  | here claimed adds are " are requi      | ed. Howel and accounter match will appoint to the state of larg that that he | Larverber, Zhina an the exclusionance roots for a datariplical of the struct              |
| APPLICANT NAME                                                                                                 |                                  |                                        |                                                                              |                                                                                           |
| e fotoen *                                                                                                    | Intelling Sectors                | Automotic 1                            | */*                                                                          |                                                                                           |
| APPLICANT ALIAS UR MAD                                                                                         | IEN NAME                         |                                        |                                                                              |                                                                                           |
| pida bat tene                                                                                                  | spiddle surrow                   | Milvere .                              |                                                                              |                                                                                           |
| Contract or to 0                                                                                               |                                  |                                        |                                                                              |                                                                                           |
|                                                                                                    |                                  |                                        |                                                                              |                                                                                           |
| HOME ADDRESS                                                                                                   |                                  |                                        |                                                                              |                                                                                           |
| talle date of                                                                                                  | el señe "                        | and designs                            | -                                                                            |                                                                                           |
| the second second second second second second second second second second second second second second second s |                                  | NUMBER OF STREET                       |                                                                              |                                                                                           |
| Lother Shakes                                                                                                  | 2                                | these is can which the                 | 10                                                                           |                                                                                           |
| in the party                                                                                                   |                                  |                                        |                                                                              |                                                                                           |
| METHODE OF CONTRACT                                                                                            |                                  |                                        |                                                                              |                                                                                           |
| Photos science processor a vali                                                                                | (context phone reaction The pho  | me speaker will be used to a           | start you is the second from in important information we can                 | of to communicate regarding your separationed. We do not self or plane your phone mathem. |
| an en en                                                                                                    | · Jone ins. mark                 | prese s tipe                           |                                                                              |                                                                                           |
| and a                                                                                                    |                                  | and an article second in               |                                                                              |                                                                                           |
|                                                                                                    |                                  |                                        |                                                                              |                                                                                           |
| and and an internation (                                                                                       | interest constitution and and    | onioentres).                           |                                                                              |                                                                                           |
| China phases small on added                                                                                    | tone wearing to social place and | The results of a final sector that the | 10 arminets and perchasi-                                                    |                                                                                           |
| 411-11-11-11-11-1                                                                                              |                                  |                                        |                                                                              |                                                                                           |
| APPLICANT DESIGNAPHED                                                                                          | DATA                             |                                        |                                                                              |                                                                                           |

4. After entering information, a verification screen will appear. Please verify all information is correct.

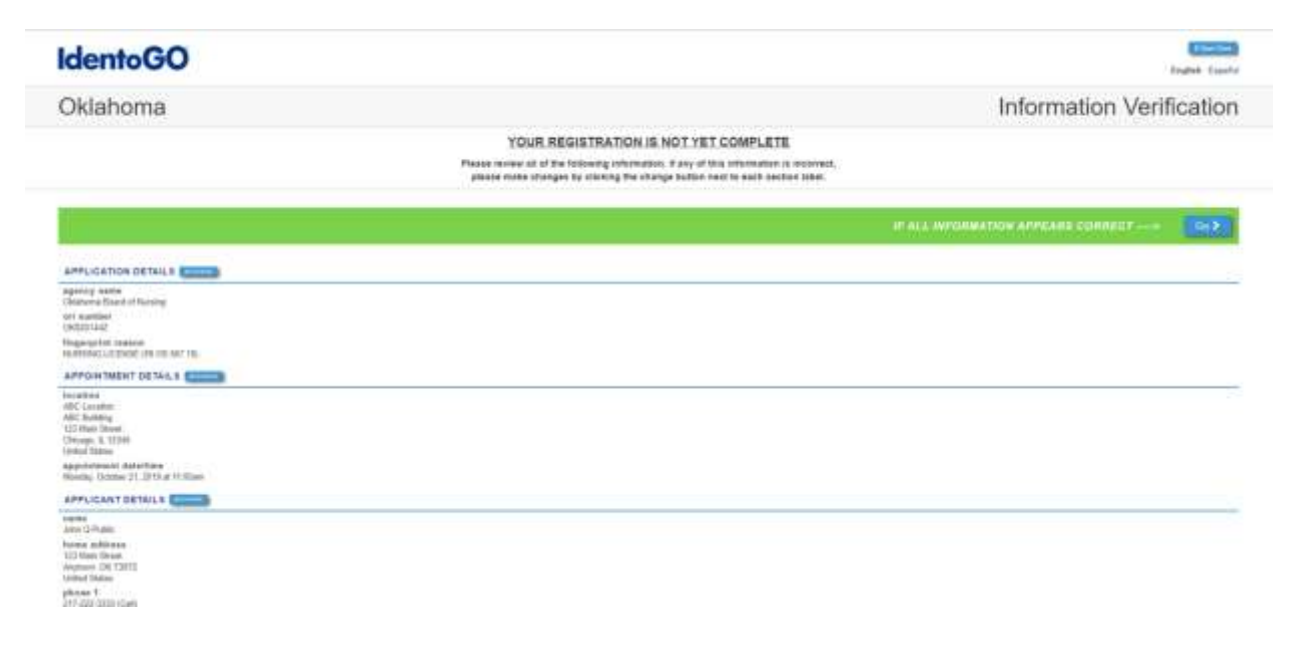

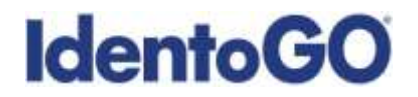

5. Once verified, please select a payment option to proceed. Options accepted on site are Credit Card, Personal or Business Check, Certified Check or Money Order, or Coupon Code provided by the requesting agency.

| IdentoGO                                                   | Ender Transfer     |
|------------------------------------------------------------|--------------------|
| Oklahoma                                                   | Payment Collection |
| Your tutal is \$55.25 Passas choose a payment method below |                    |
| Page Daniels (In capacitonical)<br>Or Street Card          |                    |
| O Carthel Chick in Marky Oder                              |                    |
| O faquilian                                                |                    |
| Per Deline New O deline desset                             |                    |

6. After payment choice is selected, you will receive a Registration Completion page for your records. This can be printed, and will be e-mailed to you if you entered an e-mail address during registration.

| LODGUTUEUT OFFICIA                                                                                                    |                                                                                           |
|----------------------------------------------------------------------------------------------------|-------------------------------------------------------------------------------------------|
| APPOINTMENT DETAILS                                                                                                    |                                                                                           |
| location                                                                                                    | appointment                                                                               |
| ABC Location                                                                                                    | Date: 10/21/2019                                                                          |
| ABC Building                                                                                                    | Time: 11:00 AM                                                                            |
| 123 Main Street                                                                                                    | registration id                                                                           |
| Chicago, IL 12345                                                                                                    | A119236665E                                                                               |
| United States                                                                                                    |                                                                                           |
| Get directions from Google Maps                                                                                                    | enrollment id<br>UZOK12X1JS                                                               |
| PAYMENT DETAIL S                                                                                                    |                                                                                           |
| The following payment methods are accepted on<br>Money Order, and Coupon Code. Your total is \$50                                                                                                    | ,<br>site: Credit Card, Certified Check or<br>0.25.                                       |
| The following payment methods are accepted on<br>Money Order, and Coupon Code. Your total is \$50<br>REMINDERS<br>Remember to bring a photo ID issued by the state                                                                                                    | site: Credit Card, Certified Check or<br>0.25.                                            |
| The following payment methods are accepted on<br>Money Order, and Coupon Code. Your total is \$50<br>REMINDERS<br>Remember to bring a photo ID issued by the state                                                                                                    | site: Credit Card, Certified Check or<br>0.25                                             |
| The following payment methods are accepted on<br>Money Order, and Coupon Code. Your total is \$50<br>REMINDERS<br>Remember to bring a photo ID issued by the state<br>Please remember:                                                                                                    | site: Credit Card, Certified Check or<br>0 25.                                            |
| The following payment methods are accepted on<br>Money Order, and Coupon Code. Your total is \$50<br>REMINDERS<br>Remember to bring a photo ID issued by the state<br>Please remember:<br>All ID Documents must be the originals. Copies w                                                                                                    | site: Credit Card, Certified Check or<br>2 25.                                            |
| The following payment methods are accepted on<br>Money Order, and Coupon Code. Your total is \$50<br>REMINDERS<br>Remember to bring a photo ID issued by the state<br>Please remember.<br>All ID Documents must be the originals. Copies w<br>Click here for acceptable forms of photo i                                                                                                    | site: Credit Card, Certified Check or<br>0.25<br>rill not be accepted.<br>dentification.  |
| The following payment methods are accepted on<br>Money Order, and Coupon Code. Your total is \$50<br>REMINDERS<br>Remember to bring a photo ID issued by the state<br>Please remember.<br>All ID Documents must be the originals. Copies w<br>Click here for acceptable forms of photo i                                                                                                    | site: Credit Card, Certified Check or<br>0.25.<br>nill not be accepted.<br>dentification. |
| The following payment methods are accepted on<br>Money Order, and Coupon Code. Your total is \$50<br>REMINDERS<br>Remember to bring a photo ID issued by the state<br>Please remember:<br>All ID Documents must be the originals. Copies w<br>Click here for acceptable forms of photo i<br>APPLICATION DETAILS                                                                                                    | site: Credit Card, Certified Check or<br>0.25<br>will not be accepted.<br>dentification.  |
| The following payment methods are accepted on<br>Money Order, and Coupon Code. Your total is \$50<br><b>REMINDERS</b><br>Remember to bring a photo ID issued by the state<br>Please remember:<br>All ID Documents must be the originals. Copies w<br><b>Click here for acceptable forms of photo i</b><br><b>APPLICATION DETAILS</b><br><b>agency name</b>                                                                                             | site: Credit Card, Certified Check or<br>0.25.                                            |
| The following payment methods are accepted on<br>Money Order, and Coupon Code. Your total is \$50<br>REMINDERS<br>Remember to bring a photo ID issued by the state<br>Please remember:<br>All ID Documents must be the originals. Copies w<br>Click here for acceptable forms of photo i<br>APPLICATION DETAILS<br>agency name<br>Oklahoma Board of Nursing                                                                                            | site: Credit Card, Certified Check or<br>0.25.<br>Illinot be accepted.<br>dentification.  |
| The following payment methods are accepted on<br>Money Order, and Coupon Code. Your total is \$50<br>REMINDERS<br>Remember to bring a photo ID issued by the state<br>Please remember:<br>All ID Documents must be the originals. Copies w<br>Click here for acceptable forms of photo i<br>APPLICATION DETAILS<br>agency name<br>Oklahoma Board of Nursing<br>ori number                                                                              | site: Credit Card, Certified Check or<br>0.25.                                            |
| The following payment methods are accepted on<br>Money Order, and Coupon Code. Your total is \$50<br>REMINDERS<br>Remember to bring a photo ID issued by the state<br>Please remember:<br>All ID Documents must be the originals. Copies w<br>Click here for acceptable forms of photo i<br>APPLICATION DETAILS<br>agency name<br>Oklahoma Board of Nursing<br>ori number<br>OK920144Z                                                                 | site: Credit Card, Certified Check or<br>0.25.                                            |
| The following payment methods are accepted on<br>Money Order, and Coupon Code. Your total is \$50<br><b>REMINDERS</b><br>Remember to bring a photo ID issued by the state<br>Please remember:<br>All ID Documents must be the originals. Copies w<br><b>Click here for acceptable forms of photo i</b><br><b>APPLICATION DETAILS</b><br><b>agency name</b><br>Oklahoma Board of Nursing<br><b>ori number</b><br>OK920144Z<br><b>fingerprint reason</b> | site: Credit Card, Certified Check or<br>0.25.                                            |